## Suchmaschinen alternativ

Start-Fenster nach Programmstart:

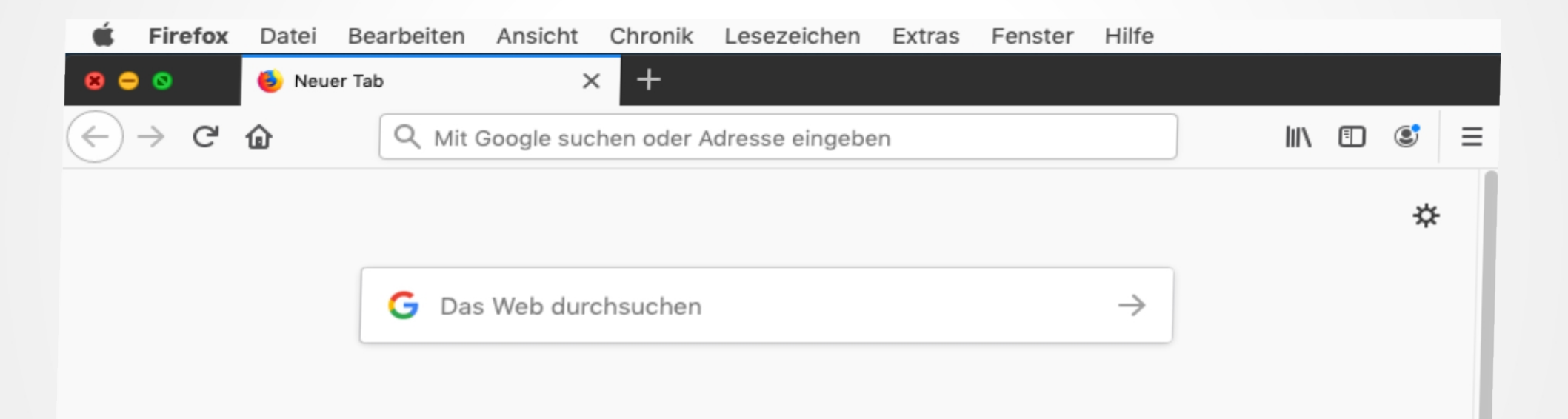

### Der "Platzhirsch"

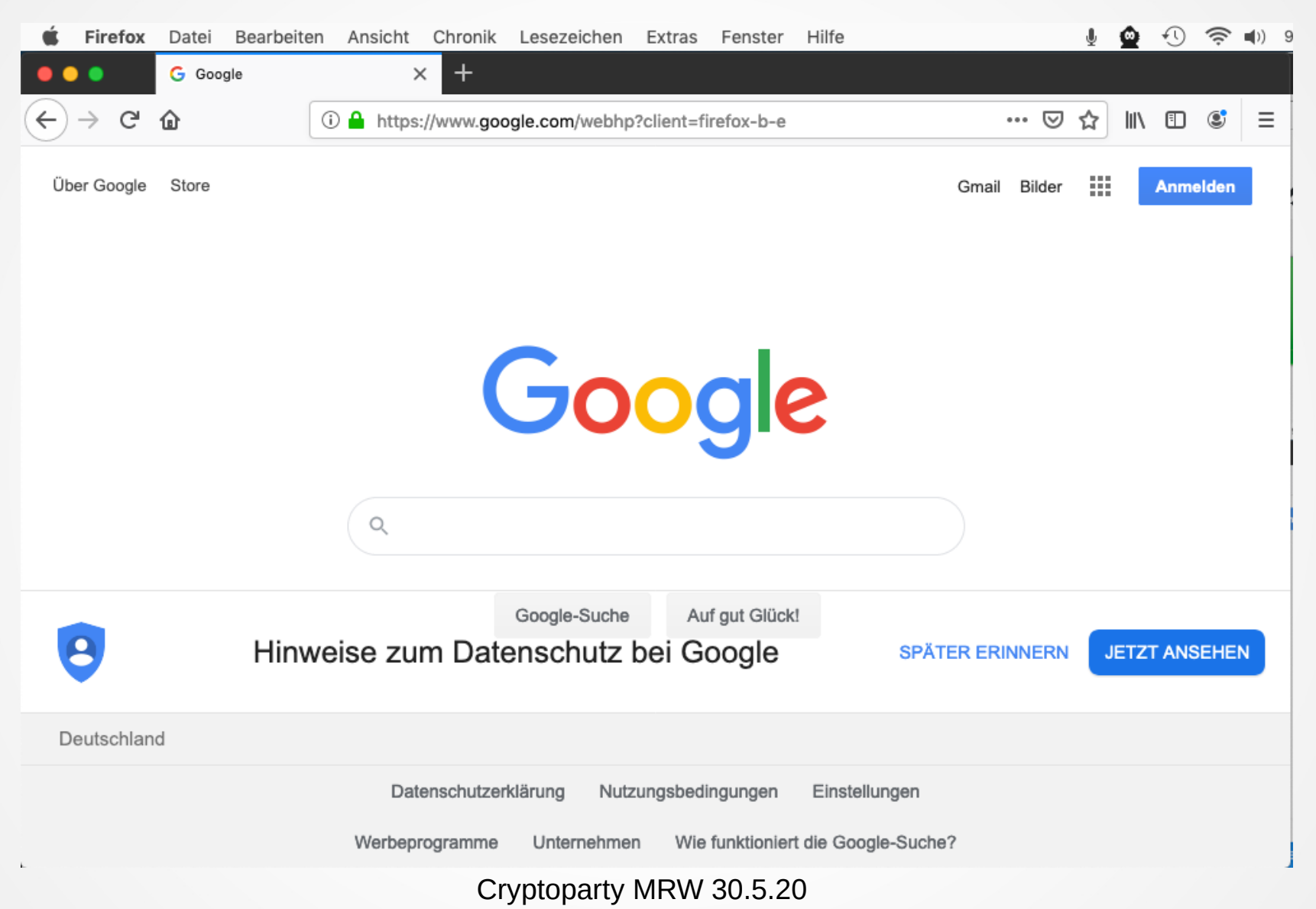

mit Mausklick rechts auf Symbolleiste: Anpassen ..

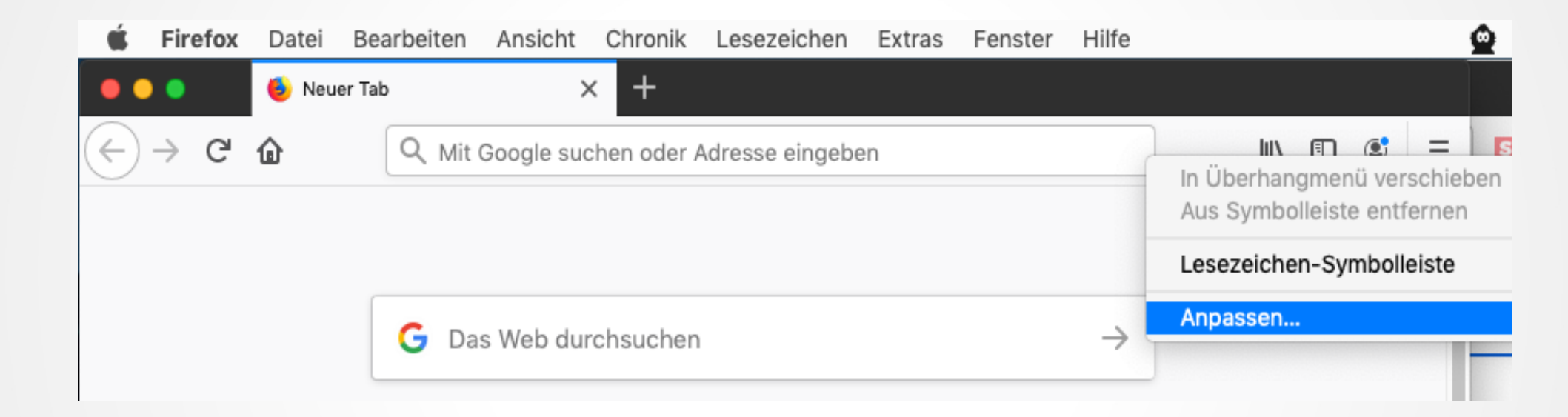

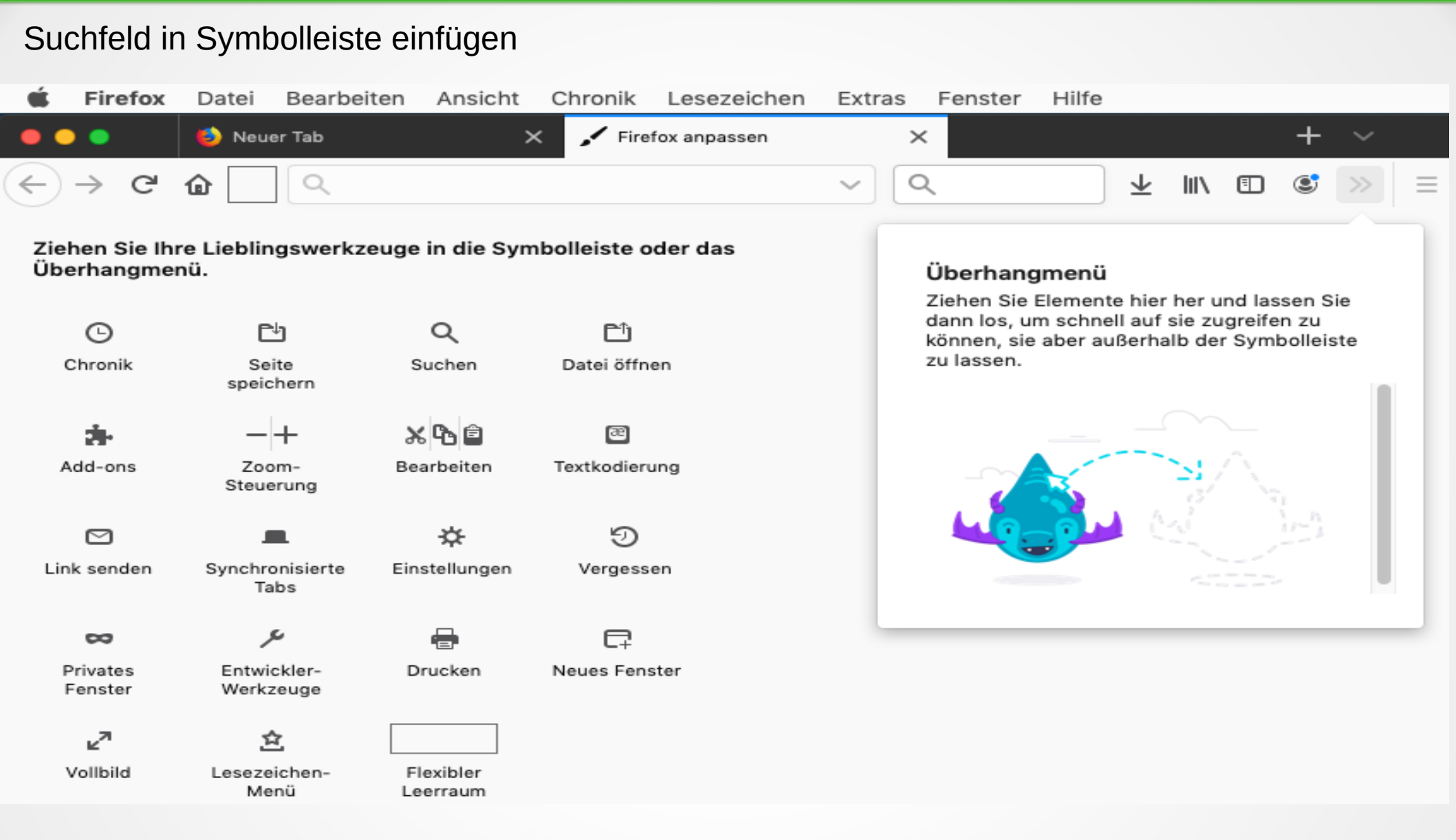

Mehrere Ein-Click-Suchmaschinen werden verfügbar .... Sucheinstellungen sind veränderbar

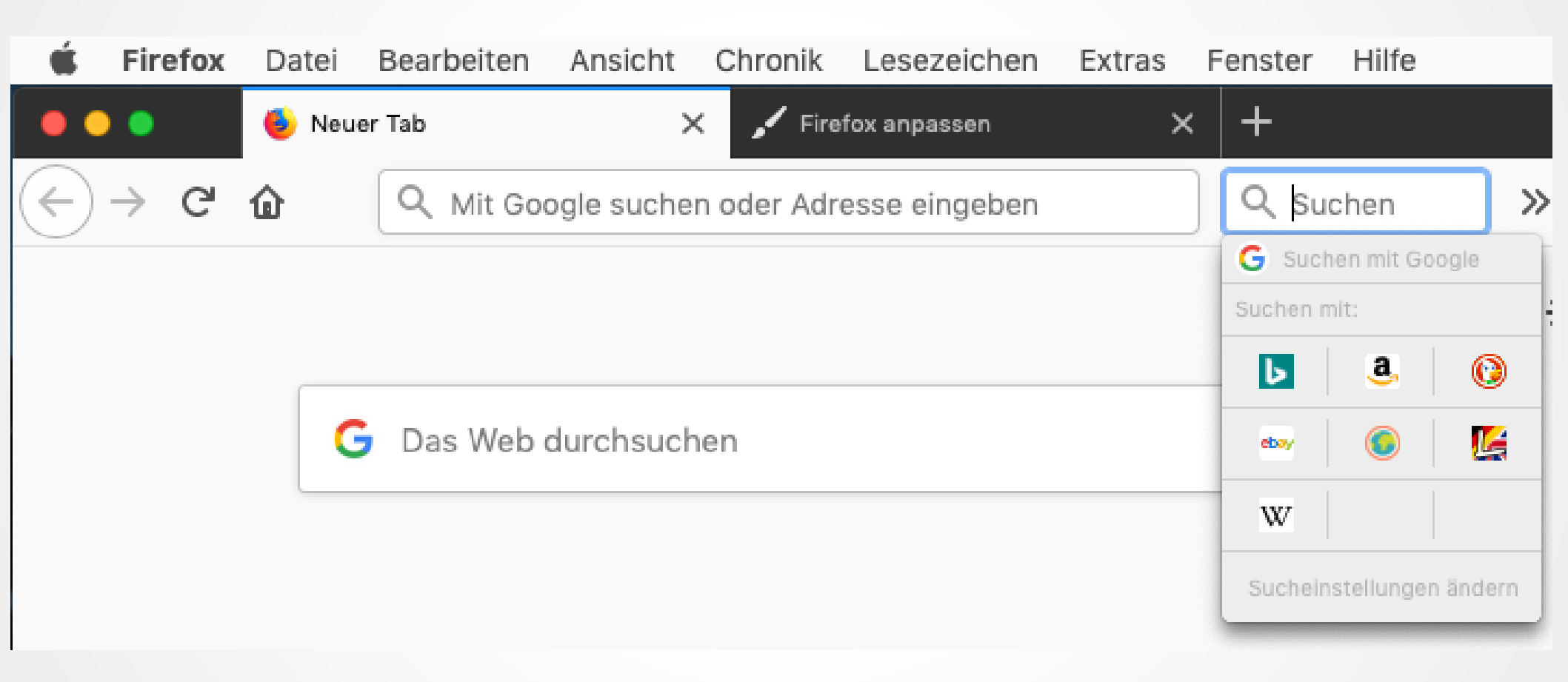

#### .... gaaanz weit unten kann man Alternativen auswählen

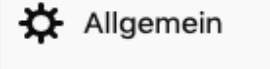

Suchvorschläge in Adressleiste anzeigen

- 🔂 Startseite
- Q Suche

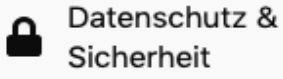

C Sync

✓ In Adressleiste Suchvorschläge vor Einträgen aus der Browser-Chronik anzeigen

#### Ein-Klick-Suchmaschinen

Wählen Sie die Suchmaschinen, welche unterhalb der Adress- bzw. Suchleiste angezeigt werden, nachdem Sie den Suchbegriff eingegeben haben.

|   | Su   | uchmaschine    | Schlüsselwort |
|---|------|----------------|---------------|
| ~ | G    | Google         |               |
| ~ | b    | Bing           |               |
| ~ | a,   | Amazon.de      |               |
| ~ | 0    | DuckDuckGo     |               |
| ~ | eboy | eBay           |               |
| ~ | ۲    | Ecosia         |               |
| ~ | Ŀ    | LEO Eng-Deu    |               |
| ~ | w    | Wikipedia (de) |               |
|   |      |                |               |

Standardsuchmaschinen wiederherstellen

Erweiterungen &

Weitere Suchmaschinen hinzufügen

Cryptoparty MRW 30.5.20

Entfernen

### Auch Suchmaschinen deaktivieren oder löschen (ist reversibel)

#### Ein-Klick-Suchmaschinen

Wählen Sie die Suchmaschinen, welche unterhalb der Adress- bzw. Suchleiste angezeigt werden, nachdem Sie den Suchbegriff eingegeben haben.

|    | S    | uchmaschine                        | Schlüsselwort |    |  |  |  |  |
|----|------|------------------------------------|---------------|----|--|--|--|--|
|    | C    | Google                             |               |    |  |  |  |  |
|    | ٢    | Bing                               |               |    |  |  |  |  |
|    | a    | Amazon.de                          |               |    |  |  |  |  |
| ~  | 0    | DuckDuckGo                         |               |    |  |  |  |  |
|    | ebay | eBay                               |               |    |  |  |  |  |
|    | ۲    | Ecosia                             |               |    |  |  |  |  |
| ~  | Ľ    | LEO Eng-Deu                        |               |    |  |  |  |  |
| ~  | w    | Wikipedia (de)                     |               |    |  |  |  |  |
| St | tanc | lardsuchmaschinen wiederherstellen | Entfern       | en |  |  |  |  |

Weitere Suchmaschinen hinzufügen

METAGER: Meta-Suchmaschine (bis zu 50 Quellen), Deutsche Server, keine Speicherung der IP-Adressen, gemeinnütziger Träger, Ziel-Webseiten sind anonym zu öffnen

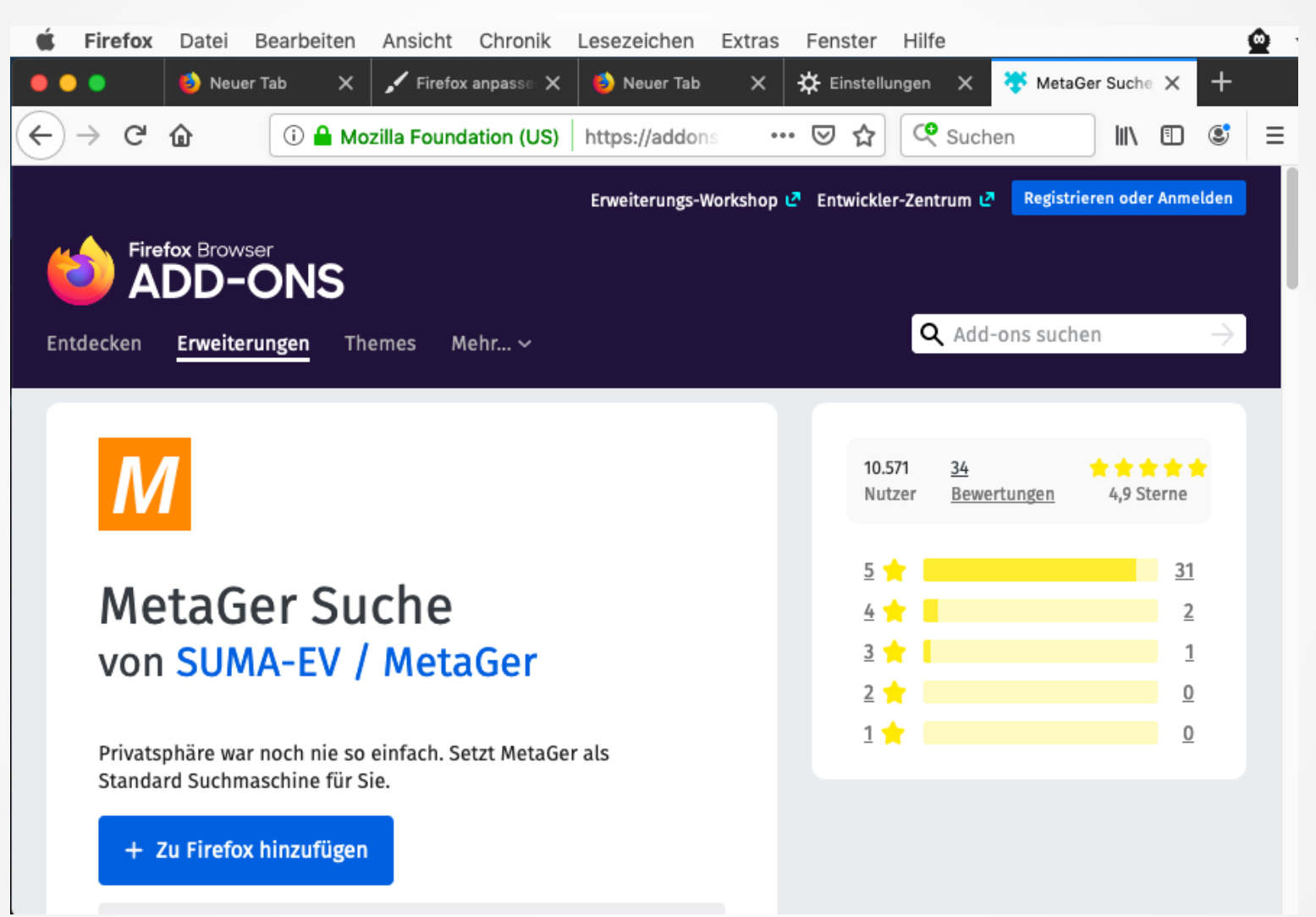

### Mit MetaGer anonym auf Webseiten zugreifen:

| <b>É Firefox</b> Datei Bearbeiten Ansicht                                                                                                    | Chronik Lesezeichen Extras Fenster Hilfe                                                                                                    |  |  |  |  |  |  |  |
|----------------------------------------------------------------------------------------------------|----------------------------------------------------------------------------------------------------|--|--|--|--|--|--|--|
| 🛑 😑 🔹 🔆 Einstellungen 🛛 🗙                                                                                                    | <sup>MG</sup> Cryptoparty Tübingen - MetaG∈ ★ +                                                                                                    |  |  |  |  |  |  |  |
| $\leftrightarrow$ $\rightarrow$ C $\textcircled{a}$ $\textcircled{b}$ $\textcircled{b}$ $\textcircled{b}$ https://metager.                                                                               | de/meta/meta $\bigtriangledown$ $\bigstar$ ( $\ref{arty Tübingen}$ ) III ( $\blacksquare$ ()                                                                         |  |  |  |  |  |  |  |
| metaGer 🖉 Cryptoparty Tüb                                                                                                    | pingen Q                                                                                                    |  |  |  |  |  |  |  |
| cryptoparty-tuebingen.de<br>Cryptoparty ist es Zeit zurück und vorwärts zu sc<br>Edward Snowden, der<br>ÖFFNEN IN NEUEM TAB ÖFFNEN ANONYM ÖFFNEN<br>tuebingen [CryptoParty.]<br>cryptoparty.in/tuebingen | Der Link wird anonymisiert geöffnet.<br>Ihre Daten werden nicht zum<br>Zielserver übertragen. Möglicherweise<br>funktionieren manche Webseiten nicht<br>wie gewohnt. |  |  |  |  |  |  |  |
| tuebingen.txt · Last modified: 2020/04/06 19:29 by 127.0.0.1 Except where otherwise noted, content on this wiki is licensed under<br>the following<br>OFFNEN IN NEUEM TAB OFFNEN ANONYM OFFNEN MEHR      |                                                                                                    |  |  |  |  |  |  |  |
| Willkommen auf der Webseite der Cryptoparty Tübingen   Cryptoparty Tübingen von Scopia                                                                                                    |                                                                                                    |  |  |  |  |  |  |  |
| Willkommen auf der Webseite der Cryptoparty Tübingen. Gespeichert von mike am Di, 02/17/2015 - 21:23 Unsere nächste Cryptoparty: 14. Oktober 2017,                                                       |                                                                                                    |  |  |  |  |  |  |  |
| ÖFFNEN IN NEUEM TAB ÖFFNEN ANONYM ÖFFNEN MEHR                                                                                                    |                                                                                                    |  |  |  |  |  |  |  |
| Cryptoparty Tübingen<br>cryptoparty-tuebingen.de/orte.php<br>Momentan finden unsere Veranstaltungen hauptsä<br>finden lässt, weichen                                                                     | von Yahoo<br>ächlich im Weltethos-Institut Tübingen statt. Sofern sich kein passender Termin                                                                         |  |  |  |  |  |  |  |
|                                                                                                    |                                                                                                    |  |  |  |  |  |  |  |

Persönlicher Favorit – unverbindliche Empfehlung

# metaGer

MetaGer: Sicher suchen & finden, Privatsphäre schützen

Q

### ð

۶

Garantierte Privatsphäre Mit uns behalten Sie die volle Kontrolle über Ihre Daten. Wir speichern nicht und der Quellcode ist frei.

#### ≠ 100% Ökostrom

Alle unsere Dienste sind mit Strom aus regenerativen Energiequellen betrieben. Nachhaltig und sauber.

### Vielfältig & Frei

MetaGer schützt gegen Zensur, indem es Ergebnisse vieler Suchmaschinen kombiniert.

### Gemeinnütziger Verein

Unterstützen Sie MetaGer, indem Sie spenden oder Mitglied im gemeinnützigen Trägerverein werden.

### Andere Browser

> Wunsch oder Notwendigkeit anderen Browser zu nutzen (Online-Banking etc.)?

> Fehlende Möglichkeiten, zusätzliche Suchmaschinen zu installieren?

> Wunsch auf Google-Suchergebnisse (Datenbestand) nicht zu verzichten?

### z.B. Browser: Safari

Einstellungen / Suchen: Auswahl-Beschränkung auf 4 Suchmaschinen

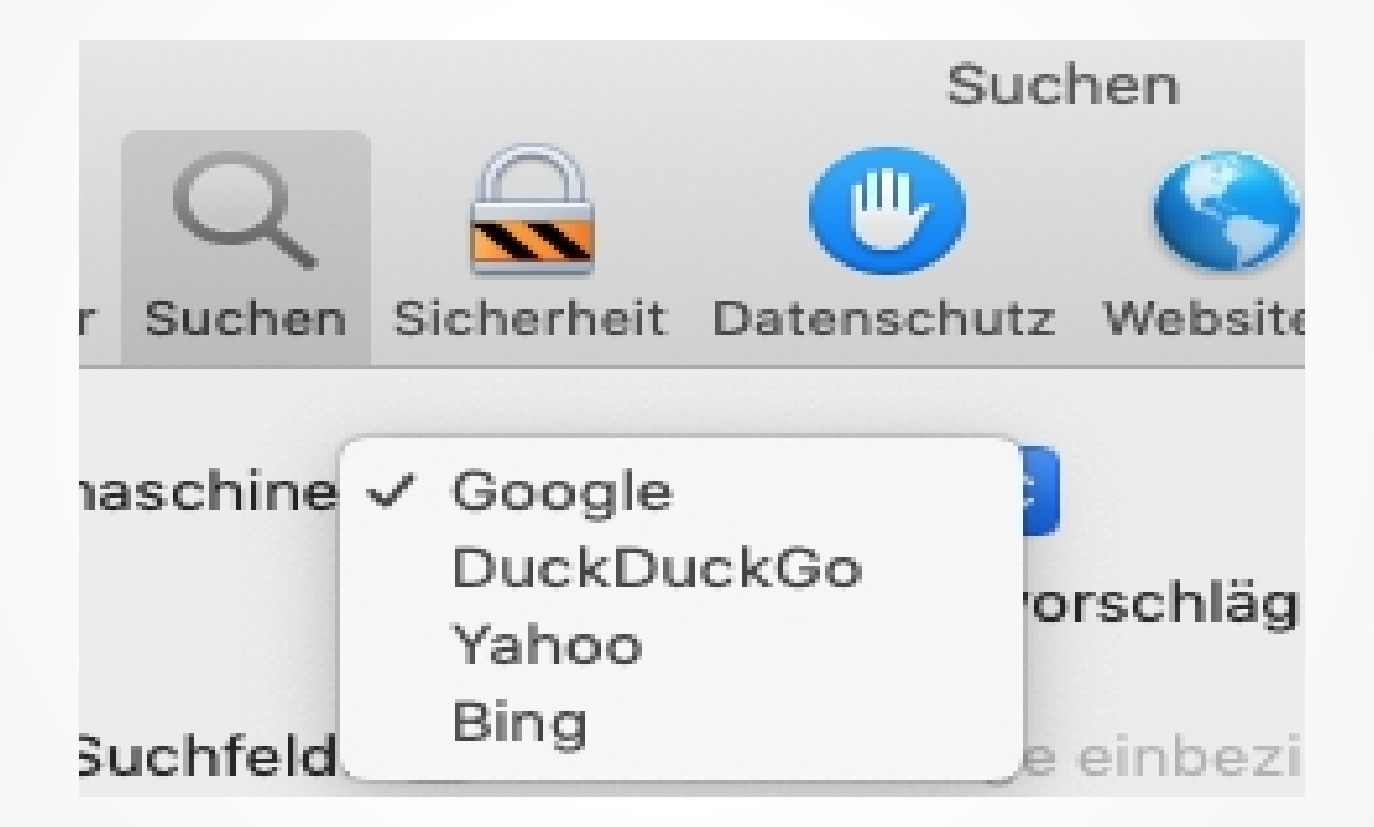

- Indirekter vollständiger Zugriff auf GOOGLE-Datenbestand ohne relevante Verzögerung
- "Proxy"-Funktion verhindert Übertragung von Nutzer-Daten an GOOGLE
- Ergebnis-Anzeige ohne Filterblase.
- Anonyme Ansicht bei vielen Suchergebnissen/Webseiten möglich
- Server in USA und EU aus- bzw. abwählbar
- Ursprünglich rein Niederländisches Unternehmen, großer US-Anteilseigner seit 2019
- kommerzielle Finanzierung über Werbung

| = | 🗎 www.startpage.com                                    | Ċ    |          |
|---|--------------------------------------------------------|------|----------|
|   | Startpage.com - The world's most private search engine | •    |          |
|   | Im                                                     | ages | Settings |
|   | Startpage.com                                          | Q    |          |
|   | The world's <b>most private</b> search engine          |      |          |
|   |                                                        |      |          |

Dauerhafte Nutzung von Startpage (oder anderen Suchmaschinen) einrichten:

- 1. Über Speicherung als Lesezeichen
- Über Definition als Startseite persönliche Einstellungen als Cookie oder noch besser in der Adresse

Vorgehen zu 2):

Auf der Startpage-Seite in "Settings" Sprache, Features etc. auswählen

Beschränkung auf EU-Server wählen!

Da Cookies gern mal gelöscht werden, die Einstellungen als URL speichern und diese Seite als Startseite in den Browsereinstellungen festhalten.

Immer zu folgenden Servern verbinden

Nächstgelegenen / schnellsten

EU-Servern

US-Servern

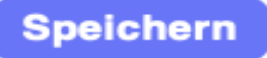

### Einstellungen ohne Cookies speichern

Standardmäßig werden die Einstellungen in einem anonymen Browser-Cookie g espeichert. Wenn du das nicht möchtest, verwende bitte die folgende URL (anste lle des "Speichern"-Buttons), um auf Startpage.com basierend auf deinen Einstell ungen zuzugreifen.

#### Volltext URL:

https://www.startpage.com/do/mypage.pl?prfh=connect\_to\_serverEEEeuN1Ndisa ble\_family\_filterEEE0N1Ndisable\_open\_in\_new\_windowEEE0N1Ndisable\_video \_family\_filterEEE0N1Nenable\_post\_methodEEE1N1Nenable\_proxy\_safety\_sugge stEEE1N1Nenable\_stay\_controlEEE1N1Ngeo\_mapEEE1N1Nlang\_homepageEEEs% 2Fdefault%2Fde%2FN1NlanguageEEEdeutschN1Nlanguage\_uiEEEdeutschN1Nnu m\_of\_resultsEEE10N1Nother\_iaEEE1N1NsuggestionsEEE1N1Nwikipedia\_iaEEE1N1 Nwt\_unitEEEcelsius

Safari/Einstellungen/Allgemein > Aktuelle Seite als Startbildschirm "Homepage" festlegen

| Safari öffnen mit:       | Einem neuen Fenster                             | \$  |
|--------------------------|-------------------------------------------------|-----|
| Neue Fenster öffnen mit: | Homepage                                        | ٥   |
| Neue Tabs öffnen mit:    | Homepage                                        | \$  |
| Homepage:                | https://www.startpage.com/do/mypage.pl?prfh=con | ۱ne |
|                          | Aktuelle Seite auswählen                        |     |

# Suchmaschinen in Safari

Schadensbegrenzung durch Auswahl von DuckDuckGo als Standard statt Google: > Safari/Einstellungen/Suchen > Häkchen setzen

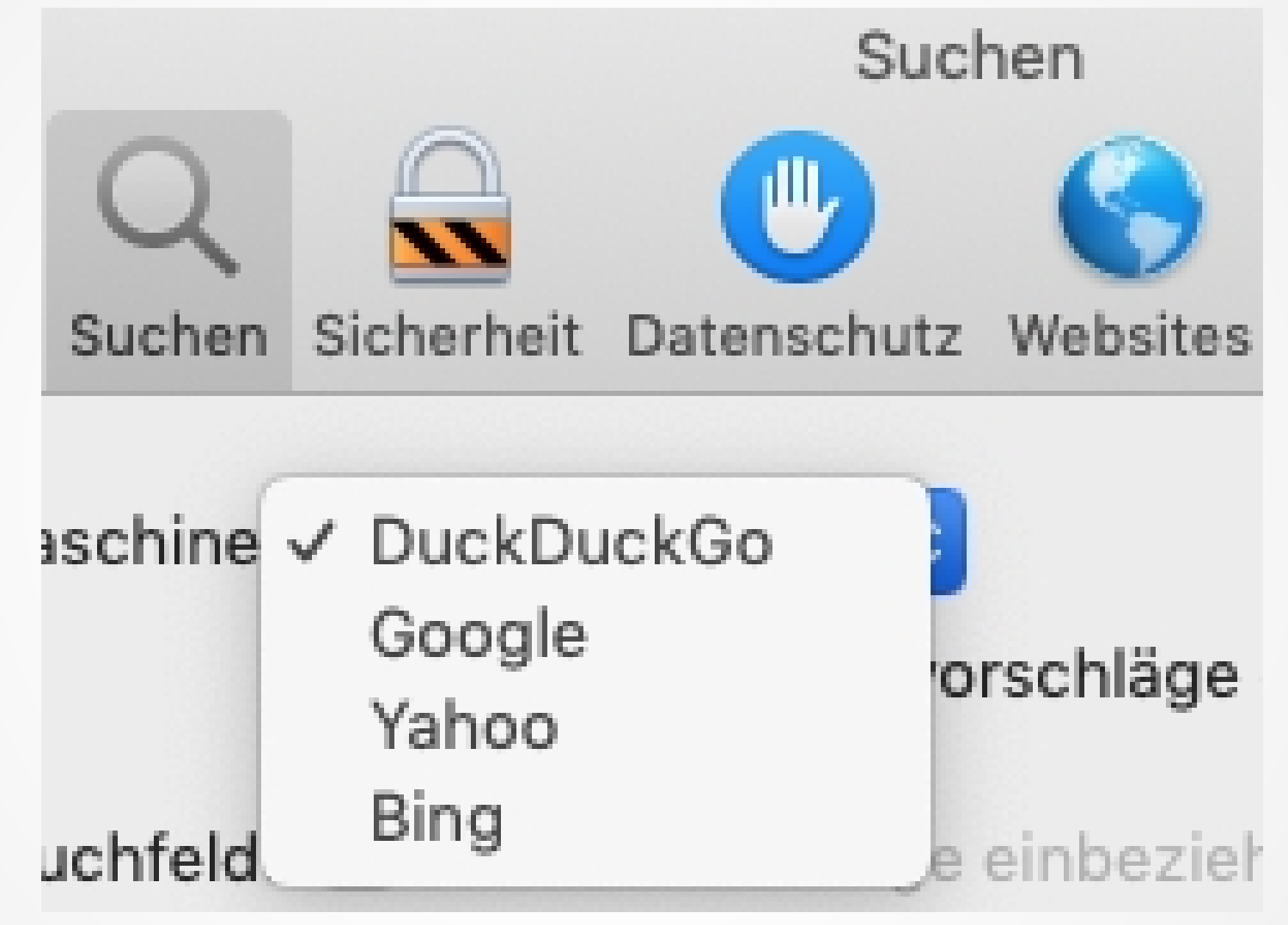

# Suchmaschinen in Safari

### Versehentliche Google-Nutzung ist dadurch verhindert

| Ś                                    | Safari                                                                                        | Ablage | Bearbeiten | Darstellung      | Verlauf | Leseze                           | eichen                               | Fenster                   | Hilfe      |          |   |
|--------------------------------------|-----------------------------------------------------------------------------------------------|--------|------------|------------------|---------|----------------------------------|--------------------------------------|---------------------------|------------|----------|---|
| • •                                  | • <                                                                                           |        |            | yptoparty Tübing | gen     |                                  | Ċ                                    |                           | C          | <b>A</b> | ð |
| Cryptoparty Tübingen at DuckDuckGo + |                                                                                               |        |            |                  |         |                                  |                                      |                           |            | +        |   |
| Cryptoparty Tübingen                 |                                                                                               |        |            |                  |         |                                  |                                      |                           | 0          |          |   |
|                                      | VeranstaltungsorteVeranstMomentan finden unsereHilfsmöVeranstaltungen hauptsächlich imTübinge |        |            |                  |         | ranstal<br>smöglich<br>bingen zu | <b>tungen</b><br>hkeiten l<br>usamme | pietet die C<br>n mit dem | ryptoparty | /        |   |

# Suchmaschinen-Infos

### Weitere Hinweise und Empfehlungen zu Suchmaschinen:

Recht aufschlußreicher und kritischer Artikel: https://digitalcourage.de/digitale-selbstverteidigung/es-geht-a uch-ohne-google-alternative-suchmaschinen

Ausführliche Infos für Smartphones: https://mobilsicher.de/suche/suchmaschinen

Ergänzend zu - Quandt - Startpage - Searx https://www.kuketz-blog.de/empfehlungsecke/#suchmaschine

Suchmaschine für Kinder: https://www.blinde-kuh.de/index.html

### Tracking erschweren

# Werbe-ID bzw. Apple AD-ID:

Man kann die sogenannte "Werbe-Identifikationsnummer" von Zeit zu Zeit zurückzusetzen, um ein Tracking durch Werber zu erschweren. Man kann die eigene Werbe-ID zwar nicht dauerhaft löschen, man behindert aber die Profilbildung für personalisierte Werbeeinblendungen

Für Windows 10: https://www.windows-faq.de/2019/04/04/windows-10-werbe-id-deaktivieren-datenschut z-einstellungen/

Für Android-Smartphones: https://praxistipps.chip.de/android-werbe-id-zuruecksetzen-und-loeschen-so-gehts\_499 95

Für MacOS: Im Apple-Menü > Systemeinstellungen / Sicherheit / Datenschutz / Werbung / Ad-ID zurücksetzen. https://support.apple.com/de-de/HT205223

Für iPhone und iPad:

https://www.heise.de/mac-and-i/meldung/iOS-Tipp-Apple-Ad-ID-regelmaessig-zuruecks etzen-2751295.html

Besonderheit bei Apple: Wenn "Ad-Tracking beschränken" unter iOS 10 oder neuer aktiviert ist, wird diese Ad-ID durch Nullen ersetzt, damit keine zielgerichtete (!) Werbung mehr gesendet wird.

# Ende

### Vielen Dank für die Aufmerksamkeit!

Kontakt und Fragen: Ulrich Boesenecker lamm5714@posteo.de

Website der Cryptoparty Tübingen: http://www.cryptoparty-tuebingen.de/